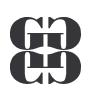

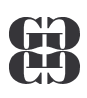

# Zpracování textu

| Soubor Úpravy Zobr<br>President President Presid | razit V(ožit Eormát Nástroje I<br>Do to karte skoleta skoleta skolet | abulka Qkno Nápověda Acrobat<br>↔ ↔ ↔ & D7 □ 3 Ⅲ 40 0<br>7 및 〒 葉 葉 Ⅲ 1 1 1 1 1 1 1 1 1 1 1 1 1 1 1 1 1 |                                                                                     | 15 • 1 • |
|----------------------------------------------------------------------------------------------------|----------------------------------------------------------------------------------------------------|----------------------------------------------------------------------------------------------------|-------------------------------------------------------------------------------------|----------|
|                                                                                                    | Ing.<br>Omelka VI<br>Tyršova 14<br>600 15 <u>Brn</u><br> <br>Vážení spol                                                                                                    | adimír<br>178<br>1 <u>0</u><br>lupracovníci,                                                           |                                                                                     |          |
|                                                                                                    | U příležitos<br>který se kor                                                                                                    | ti 10.výročí založení naší firmy si Ví<br>ná ve Společenském domě                                      | ás dovolujeme pozvat na slavnostní kono                                             | pert,    |
|                                                                                                    | Datový formulář<br>Titul:<br>Jméno:<br>Příjmení:<br>Povolání:<br>Město:<br>PSČ:<br>Ulice:                                                                                                    | Ing.<br>Vladimír<br>Omelka<br>Brno<br>600 15<br>Tyršova 1478                                           | OK       Přídat nový       Odstranit       Obnovit       Najít       Zobrazit zdroj |          |
|                                                                                                    | ,<br>Zázna <u>m</u> ; II I I                                                                                                    | 3 • •                                                                                                  |                                                                                     |          |

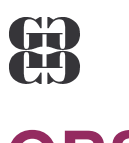

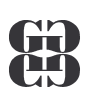

# OBSAH

| OBSAH                                 | 2  |
|---------------------------------------|----|
| ZÁKLADNÍ POJMY                        | 3  |
| ZÁKLADY EDITACE TEXTU                 | 4  |
| FORMÁT ODSTAVCE                       | 5  |
| ODRÁŽKY A ČÍSLOVÁNÍ                   | 6  |
| TABULÁTORY                            | 7  |
| OHRANIČENÍ A STÍNOVÁNÍ                | 8  |
| STYL ODSTAVCE                         | 9  |
| TABULKY V TEXTU                       | 11 |
| VKLÁDÁNÍ OBRÁZKŮ DO TEXTU             | 13 |
| HROMADNÁ KORESPONDENCE                | 14 |
| TVORBA OBSAHU                         | 19 |
| KONTROLA PŘED TISKEM                  | 22 |
| TISK TEXTOVÉHO DOKUMENTU              | 23 |
| PŘEHLED VYBRANÝCH KLÁVESOVÝCH ZKRATEK | 24 |

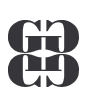

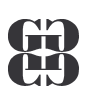

# ZÁKLADNÍ POJMY

### **PRVKY TEXTOVÉHO DOKUMENTU**

Textový dokument může obsahovat:

- běžný text
- nadpisy
- odrážky a číslované seznamy
- tabulky
- obrázky

### **UKÁZKA TEXTOVÉHO DOKUMENTU**

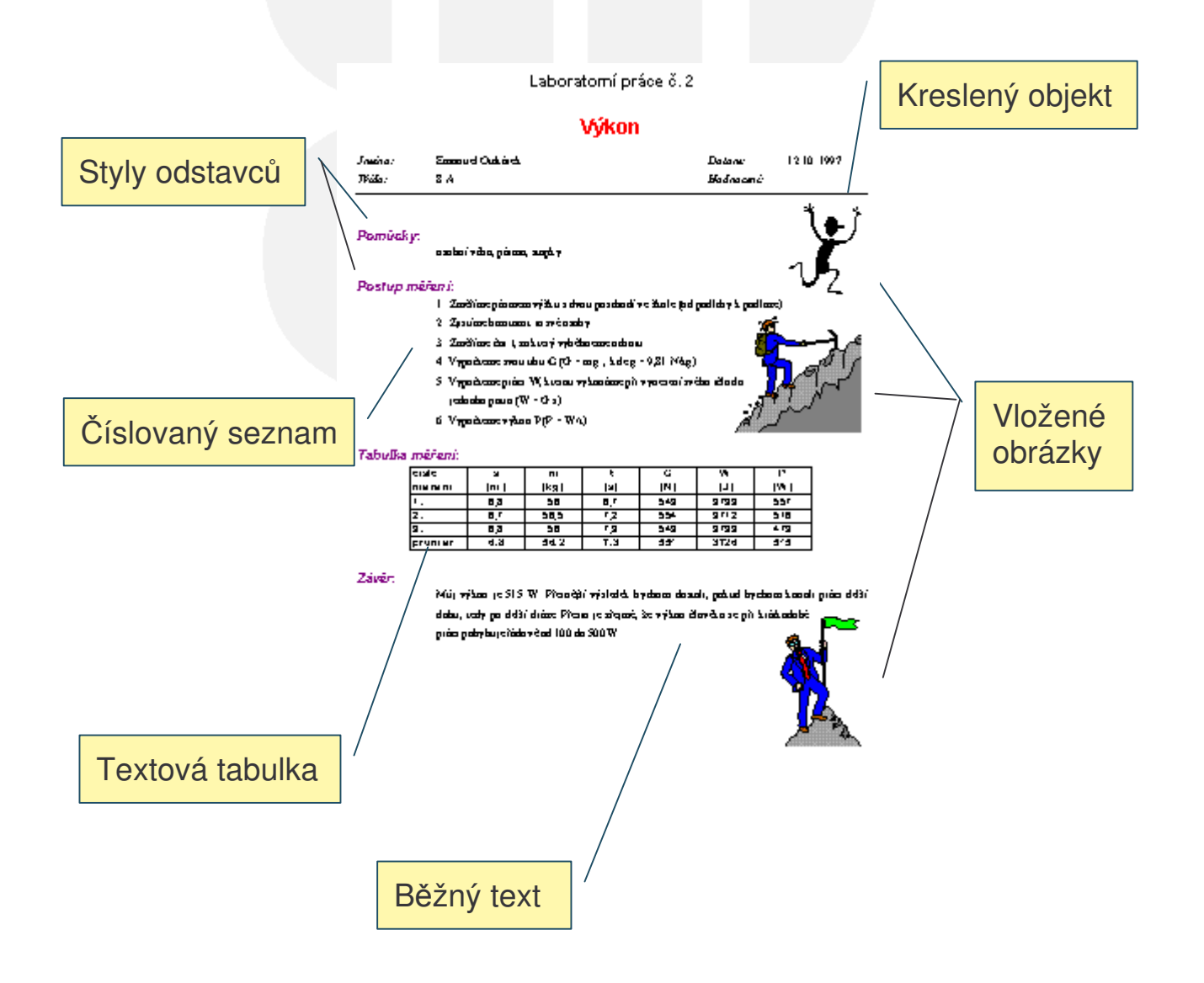

### Gymnázium Kroměříž

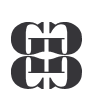

# ZÁKLADY EDITACE TEXTU

## KURZOR

- Klávesový blikající svislá čárka |
- Myši (ukazatel myši) I

### ΡΟΗΥΒ ΡΟ DOKUMENTU

- Kurzorovými klávesami

  - HOME, END → na začátek (konec) řádku
  - PAGEUP, PAGEDOWN  $\rightarrow$  o obrazovku nahoru (dolů)
- Ctrl+kurzorové klávesy
  - CTRL+ $\rightarrow$ ( $\leftarrow$ )  $\rightarrow$  po slovech vpravo (vlevo)
  - CTRL+ $(\mathbf{\Psi}) \rightarrow$  po odstavcích nahoru (dolů)
  - CTRL+PAGEUP(PAGEDOWN)  $\rightarrow$  po stránkách nahoru (dolů)
  - CTRL+HOME(END) → na začátek (konec) dokumentu
- Myší a klepnout levým tlačítkem myši
  - Kurzor (ukazatel) myši na cílovou pozici a klepnout LT

## ZÁPIS TEXTU

- SHIFT+KLÁVESA → velké písmeno (horní znak)
- CAPSLOCK → trvale zapne/vypne psaní velkých znaků
- ,?.;  $\rightarrow$  píše se těsně za slovem
- mezi slovy pouze jednu !!! mezeru
- ENTER jen na konci odstavce !!!

### MAZÁNÍ TEXTU

- **DELETE** → maže znak za textovým kurzorem
- CTRL+DELETE → maže slovo za textovým kurzorem
- CTRL+← BACKSPACE → maže slovo před textovým kurzorem

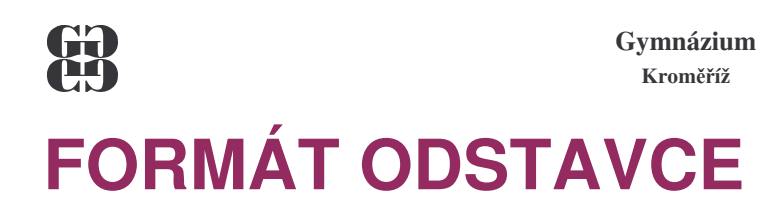

### **PARAMETRY ODSTAVCE**

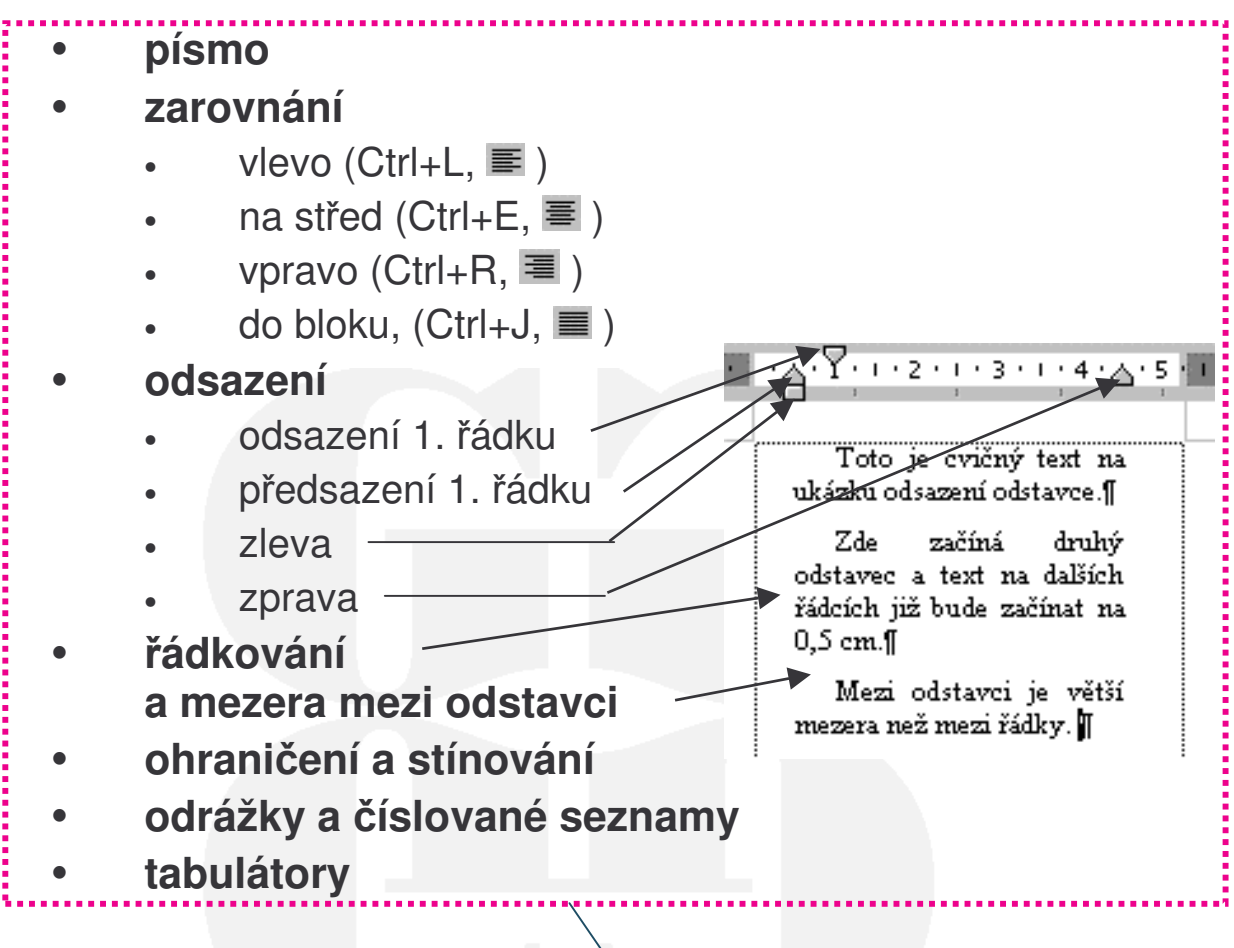

### NASTAVENÍ

= styl odstavce – viz dále

### FORMÁT/ODSTAVEC

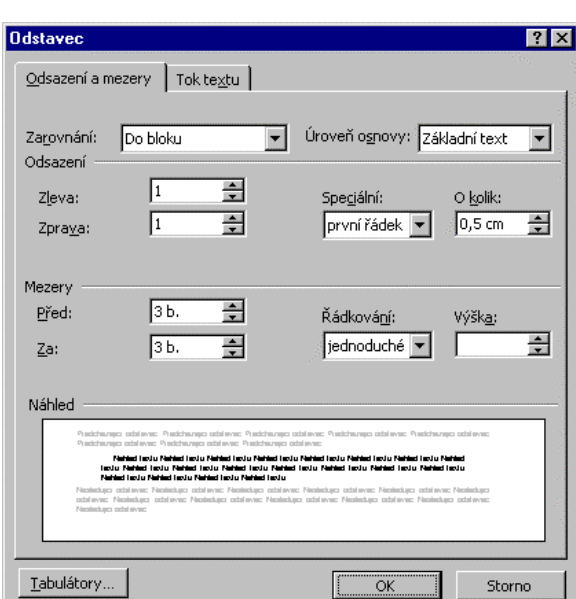

### Gymnázium Kroměříž ODRÁŽKY A ČÍSLOVÁNÍ

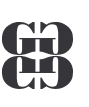

## **O**DRÁŽKY

jsou grafické symboly na začátku odstavce:

| obecně           | příklad   |
|------------------|-----------|
| I. hlavní bod    | Parlament |
| 1. podbod bodu 1 | sněmovna  |
| 2. podbod bodu 1 | ➤ senát   |
| 🖙 2. hlavní bod  | Vláda     |
|                  |           |
| ČÍSLOVÁNÍ        |           |

jsou grafické symboly na začátku odstavce:

| obecně                 | příklad      |
|------------------------|--------------|
| 1. první hlavní bod    | 1. Parlament |
| a) první podbod bodu 1 | a) sněmovna  |

- b) druhý podbod bodu 1
- 2. druhý hlavní bod

- b) senát
- 2. Vláda

## NASTAVENÍ

| Odrážky a číslován                | í                         |                                                             | ? 🗙                                                                      |
|-----------------------------------|---------------------------|-------------------------------------------------------------|--------------------------------------------------------------------------|
| <u>O</u> drážky Čí <u>sl</u> ovár | í Ví <u>c</u> eúrovňové ) |                                                             |                                                                          |
| žádné                             | •<br>•                    | 0      <br>0      <br>0                                     | ·                                                                        |
|                                   | >           >           > | Seznam s oc     Seznam s oc     Seznam s oc     Seznam s oc | \$<br>\$<br> <br> <br> <br> <br> <br> <br> <br> <br> <br> <br> <br> <br> |
| Obnovit                           |                           | Obrázek                                                     | <u>V</u> lastní                                                          |

### FORMÁT/ODRÁŽKY A ČÍSLOVÁNÍ

| Odrážky a číslování                      |                                                                        |                   | ? X                          |
|------------------------------------------|------------------------------------------------------------------------|-------------------|------------------------------|
| <u>O</u> drážky Čí <u>s</u> lování       | Ví <u>c</u> eúrovňové                                                  |                   |                              |
| žádné                                    | <ul> <li>C) ABS abc</li> <li>d) ABS abc</li> <li>e) ABS abc</li> </ul> | a)<br>b)<br>c)    | 0<br>1<br>2                  |
| 1.           2.           3.             | a)<br>b)<br>c)                                                         | a)<br>b)<br>c)    | 1.           2.           3. |
| Císlování seznamu –<br>Císlovat od začát | ku 🖸 Nav                                                               | ázat na předchozí | <u>Vl</u> astní              |
| Obnovit                                  |                                                                        | ОК                | Storno                       |

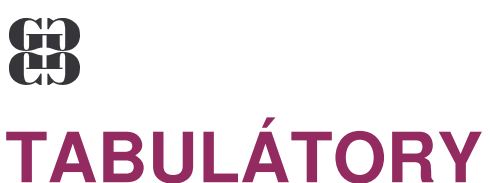

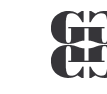

# jsou zarážky pro psaní textů do sloupců.

Mezi tabulátory se přesune kurzor pomocí klávesy k

### DRUHY TABELAČNÍCH ZARÁŽEK

- automatické mají od sebe stejnou vzdálenost, text je zarovnán vlevo
- **uživatelské** polohu a způsob zarovnání určuje uživatel

### Příklad:

|                 | F.3.1   | • 4 • 1 • 5 • 1 • 6 <u>1</u> . • 7 • 1 | .8. <u>7</u> .9.1 | 10 · · · 1 <u>4</u> · · · 12 · · · 13 | 3 · 1 · 14 · 1 · <u>1</u> 5 · 1 · |
|-----------------|---------|----------------------------------------|-------------------|---------------------------------------|-----------------------------------|
|                 | Stát    | množství                               | měna              | nákup                                 | prodej                            |
|                 | Austrál | ie 1,00                                | AUD               | 20,65                                 | 20,76                             |
|                 | Francie | e 1,0                                  | FRF               | 5,06                                  | 5,09                              |
|                 | Itálie  | 1000,000                               | ITL               | 17,54                                 | 17,63                             |
|                 | Španěl: | sko 100,00                             | ESP               | 20,63                                 | 20,73                             |
| tabulátor<br>se | Ť       | Ť                                      | Ť                 | <b>† †</b>                            | †                                 |
| zarovnáním:     | vlevo   | na des. čárku                          | střed             | vlevo sloup                           | ec vpravo                         |
|                 |         | s vodicím znakem                       |                   |                                       | -                                 |

## NASTAVENÍ

FORMÁT/TABULÁTORY

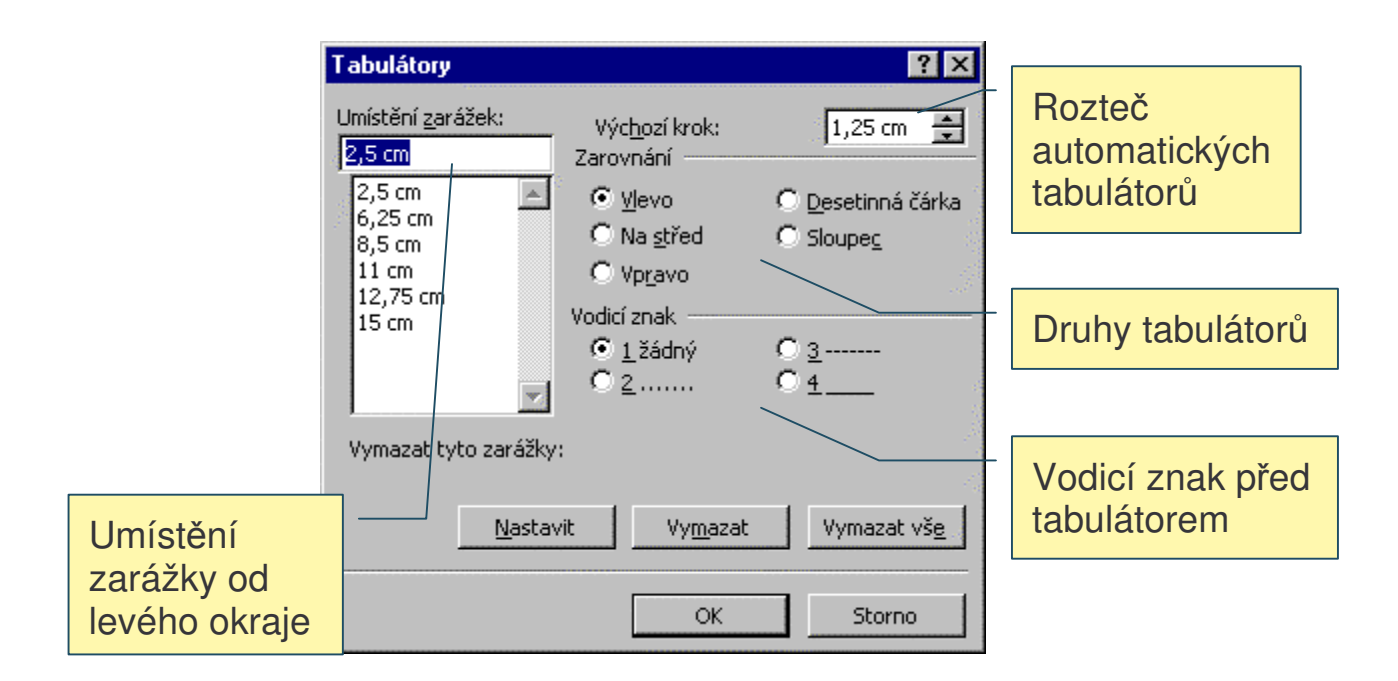

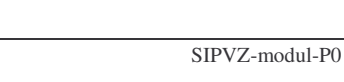

•

Storno

### Gymnázium Kroměříž **OHRANIČENÍ A STÍNOVÁNÍ**

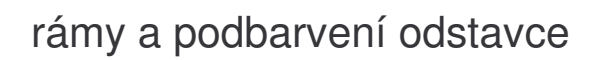

20 %

<u>P</u>anel nástrojů

-

-

<u>V</u>odorovná čár

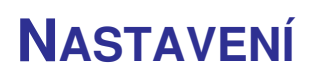

B

### FORMÁT/OHRANIČENÍ A STÍNOVÁNÍ

-

田田田田区

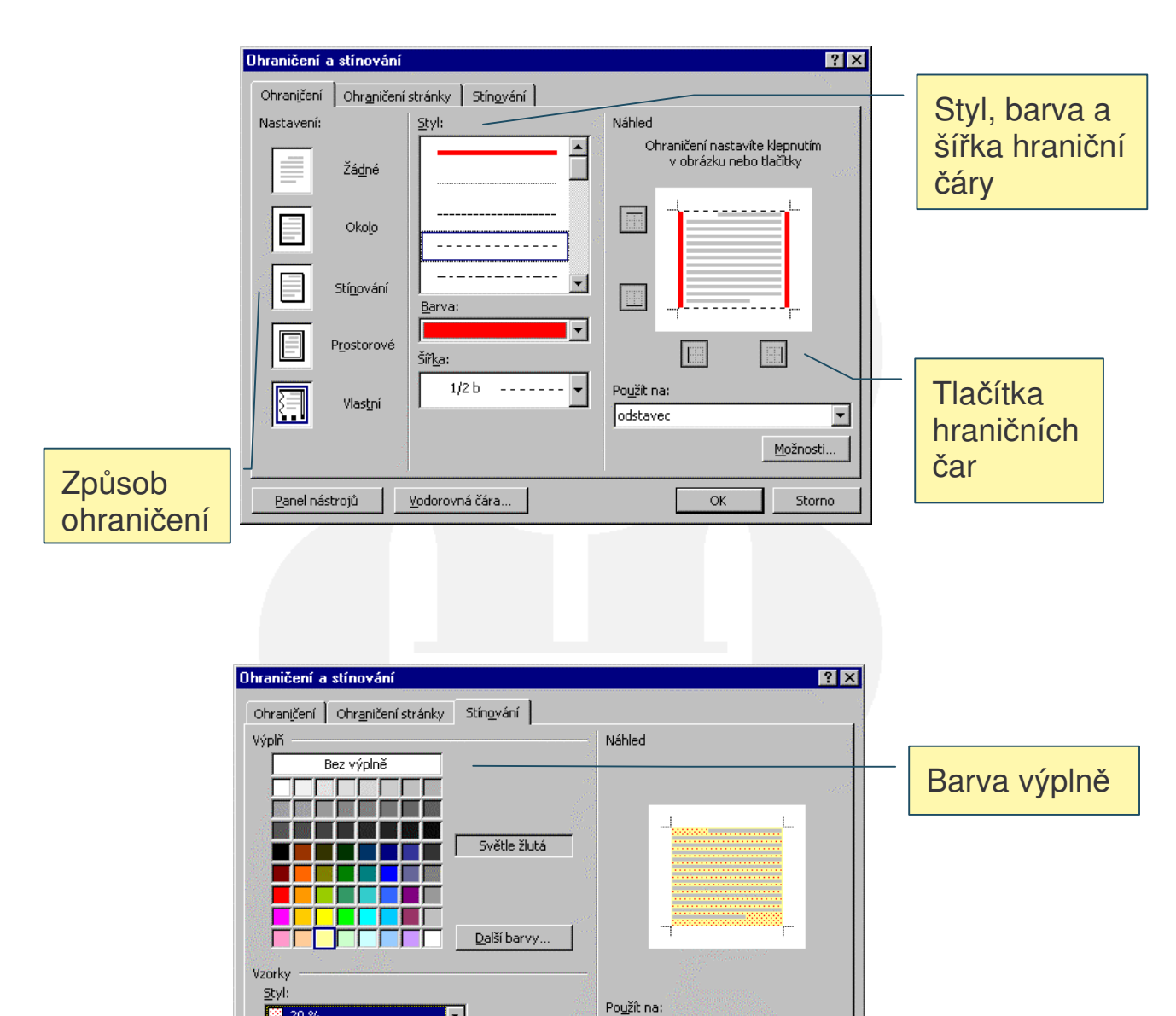

odstavec

ОК

Styl a barva vzorku

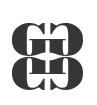

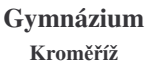

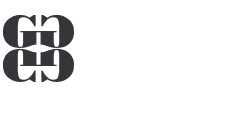

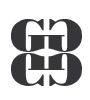

## **STYL ODSTAVCE**

## STYL ODSTAVCE

= pojmenovaný souhrn všech konkrétně nastavených parametrů odstavce

## Příklad: parametry stylu odstavce normální

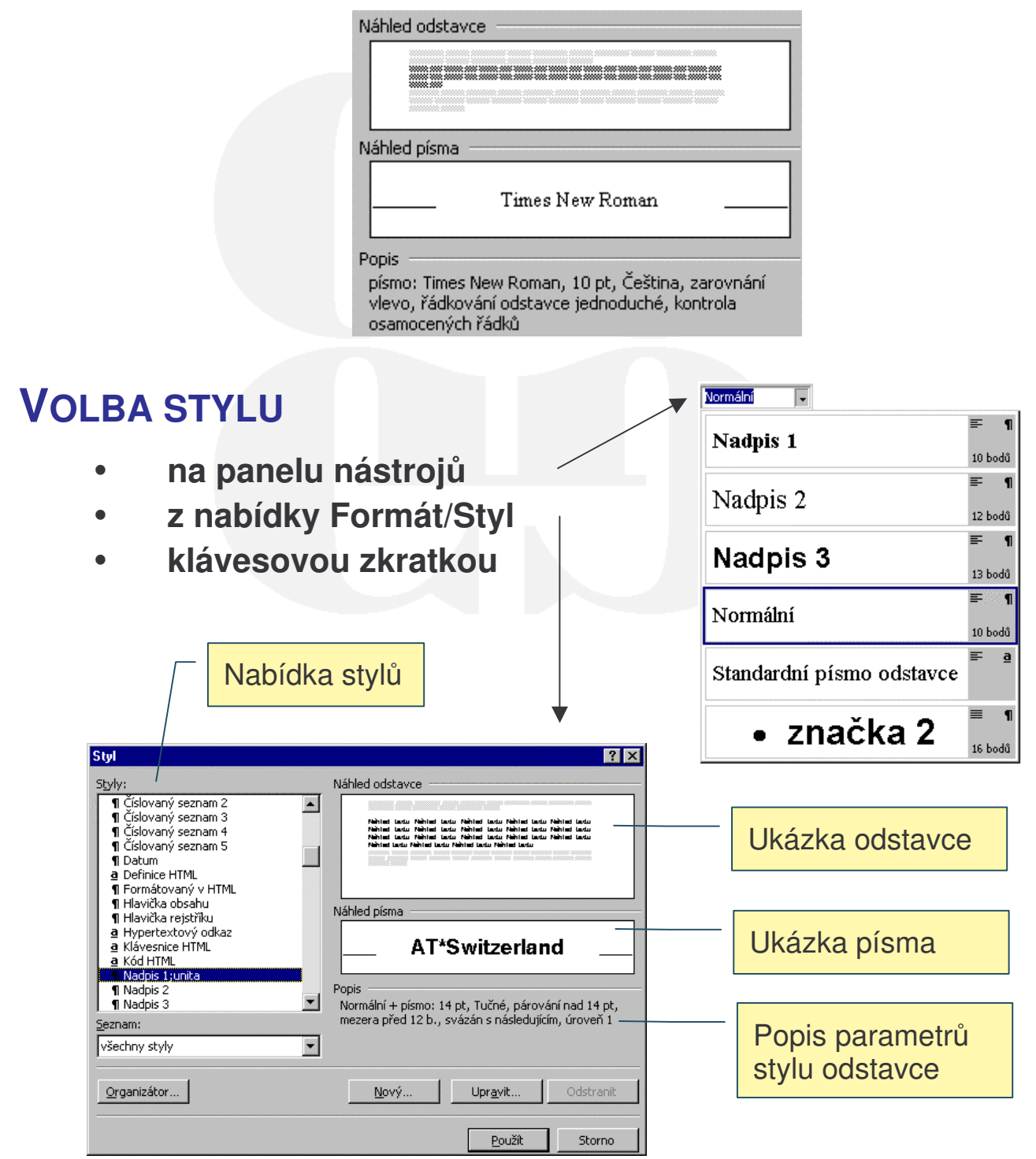

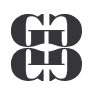

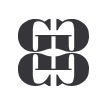

## ÚPRAVA PARAMETRŮ STYLU FORMÁT/STYL/UPRAVIT...

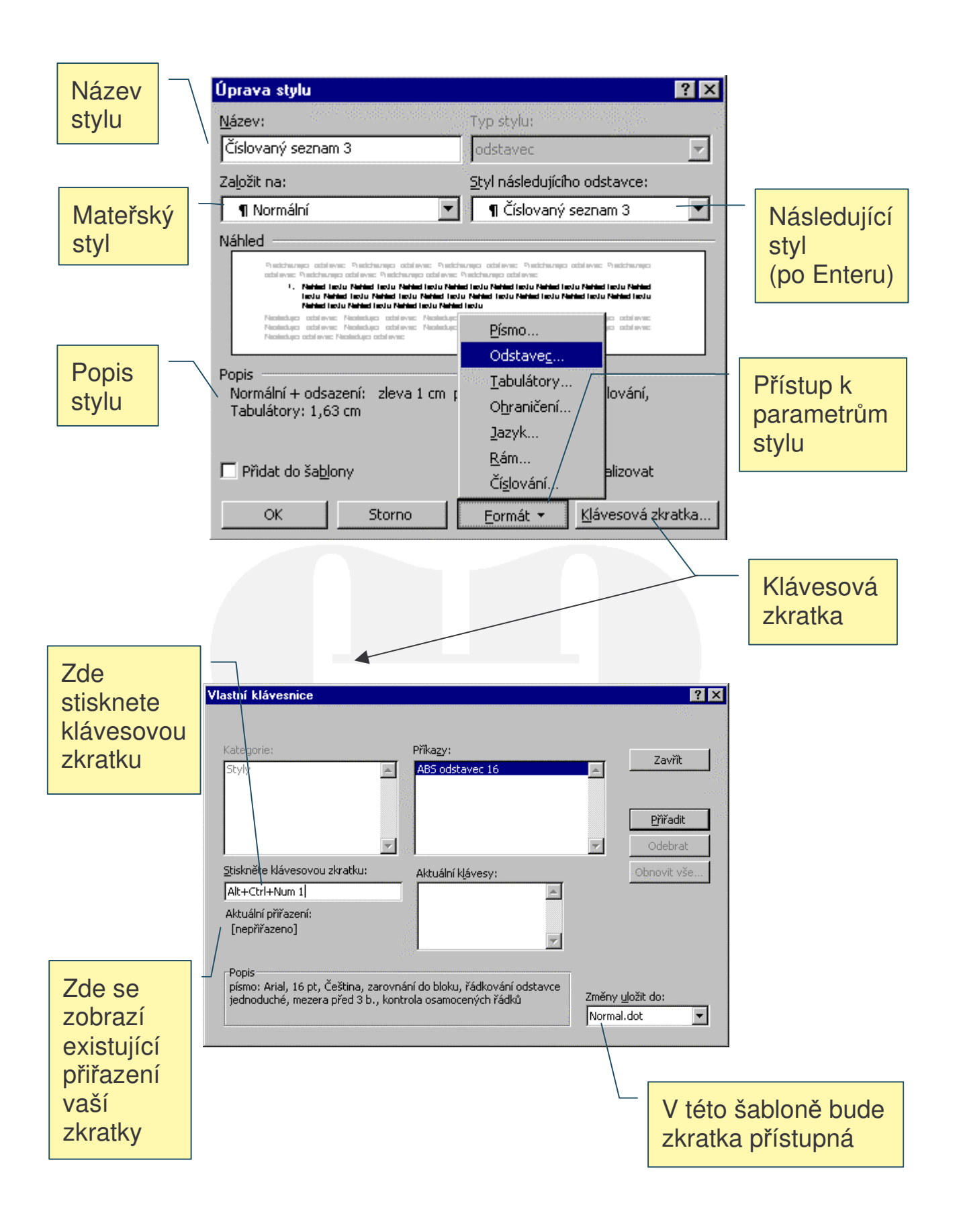

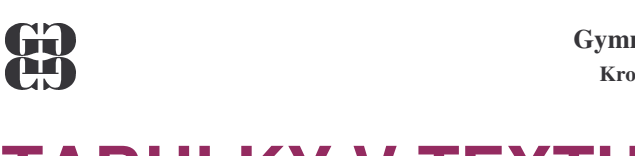

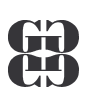

## **TABULKY V TEXTU**

### **DRUHY TABULEK**

- a) textové
- b) početní (excelovské)

## VLOŽENÍ TEXTOVÉ TABULKY

Tabulka/Vložit/Tabulka…

|                 | Vložit tabulku                                            | ? ×               |             |             |
|-----------------|-----------------------------------------------------------|-------------------|-------------|-------------|
|                 | Velikost tabulky<br>Počet slo <u>u</u> pců:               | 5                 | Počet       | řádků       |
|                 | Počet řá <u>d</u> ků:                                     | 2                 | a slou      | ipců        |
|                 | Vlastnosti automatického přizpůso<br>Pevná šířka sloupce: | bení              |             |             |
|                 | O Přizpůsobit oknu<br>Formát tabulky: (žádné)             | Autoformát        | Veliko      | ost buněk   |
|                 |                                                           |                   |             |             |
|                 | Nastavit jako výchozí u novýc                             | h tabulek         | Vzhled      | d tabulky   |
|                 | <u></u> )                                                 |                   |             |             |
|                 | a/Navrhnou                                                | t tabulku         |             |             |
|                 | a/naviiiiou                                               |                   |             |             |
| Tužka a guma    |                                                           | F                 | Formát čar  |             |
|                 |                                                           |                   |             |             |
|                 | ulky a ohraničení                                         |                   |             |             |
|                 | @  <u> </u>                                               | I/2      ✓      ✓ | · · ·       | Výplň buněk |
|                 | ┍┋┋┋                                                      |                   | , Σ         |             |
|                 |                                                           |                   |             |             |
| Vložení,        | Zarovnání                                                 | L                 |             |             |
| sloučení a      | obsahu                                                    | L                 | Uspořádán   | í           |
| rozdělení buněk | buněk                                                     |                   | dat a vzorc | e           |

Tabulka se kreslí (a gumuje) jako na papíře mimo počítač.

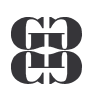

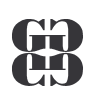

### **Ρ**ΟΗΥΒ ΡΟ ΤΕΧΤΟΥΈ ΤΑΒULCE

| Tab          | na následující buňku na řádku |
|--------------|-------------------------------|
| Shift + Tab  | na předchozí buňku na řádku   |
| Alt + Home   | na první buňku na řádku       |
| Alt + PgUp   | na první buňku ve sloupci     |
| Alt + End    | na poslední buňku na řádku    |
| Alt + PgDn   | na poslední buňku ve sloupci  |
| $\uparrow$   | na předchozí řádek            |
| $\downarrow$ | na následující řádek          |

### VKLÁDÁNÍ DAT

| Enter    | nový odstavec v buňce!!!                 |
|----------|------------------------------------------|
| Ctrl+Tab | přechod na následující tabulátor v buňce |

### VÝBĚR BUNĚK DO BLOKU

- Shift+kurzorové klávesy
- tažením myší se stisknutým levým tlačítkem

### ZMĚNA VLASTNOSTÍ BUNĚK

- a) Vybereme blok
- b) Tabulka/příslušná položka (rozdělit, přizpůsobit, ...) nebo

Formát/Ohraničení a stínování

## **USPOŘÁDÁNÍ DAT**

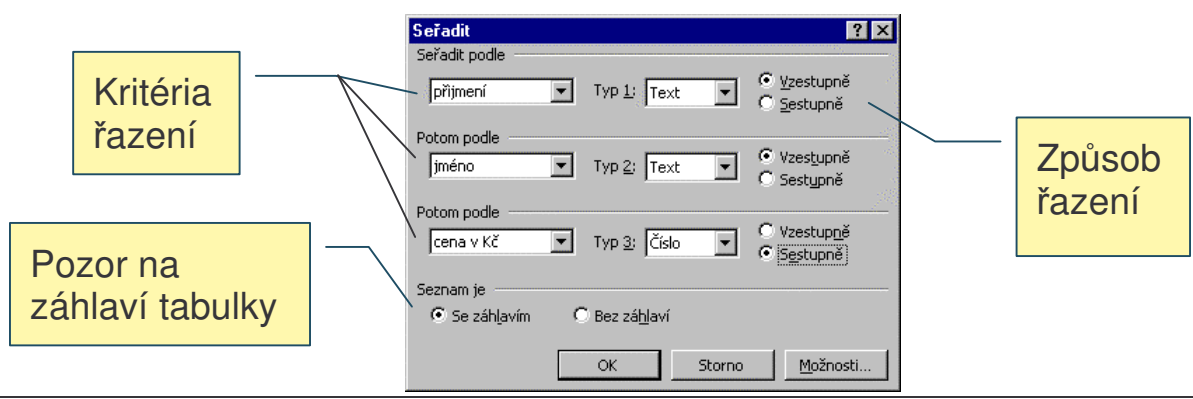

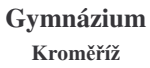

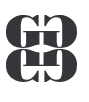

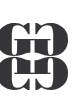

# VKLÁDÁNÍ OBRÁZKŮ DO TEXTU

### DRUHY OBRÁZKŮ

- grafický symbol Vložit/Symbol
- klipart Vložit/Obrázek/Klipart...
- automatický tvar Vložit/Obrázek/Automatické tvary
- kresba Vložit/Obrázek/Nová kresba
- ze souboru Vložit/Obrázek/Ze souboru...

### **KLIPARTY**

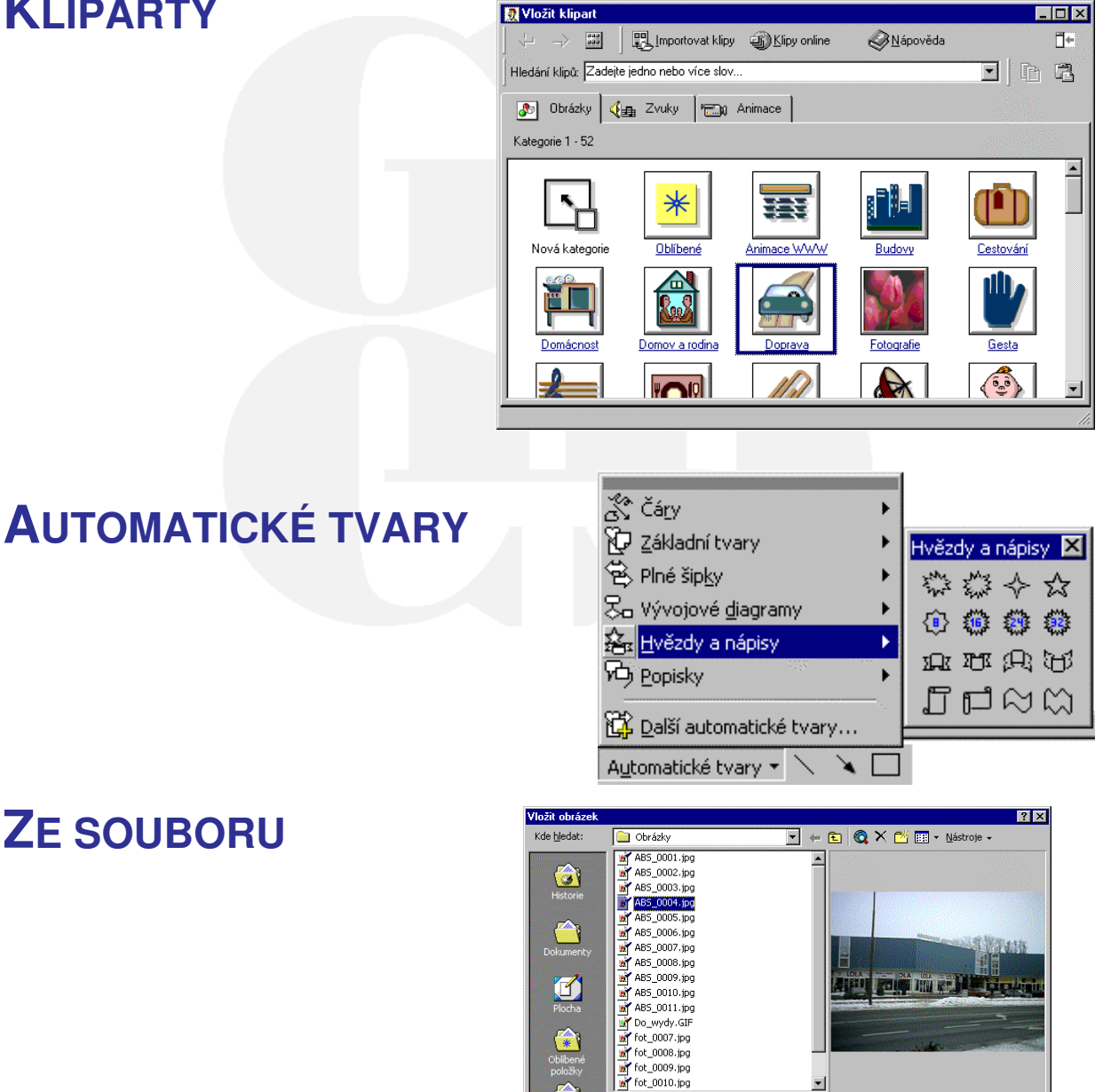

## **ZE SOUBORU**

•

typu: Všechny obrázky (\*.emf;\*.wmf;\*.jpg;\*.jpeg;\*.jfif;\*.jpe

Word

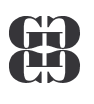

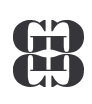

# HROMADNÁ KORESPONDENCE

### **POSTUP:**

- 1. Nástroje/Hromadná korespondence (HK)
- 2. Hlavní dokument vytvoření dle typu HK
- 3. Data určení zdroje adres pro HK
- 4. Sloučení pro HK

| Průvodce<br>hromadné<br>korespondence                                                                                                    | Typy hlavních<br>dokumentů                        |
|----------------------------------------------------------------------------------------------------|---------------------------------------------------|
| <pre>/ Hlavní dokument a zdroj dat jsou nyní k dispozici. Chcete-li je změnit,<br/>klepněte na odpovídající tlačitko Upravit.      Hlavní dokument    </pre> | Hlavní/dokument                                   |
| 2 m Zdroj det                                                                                                    | Vytvořit * Upravit *                              |
| 3 Sloučit data s dokumentem Sloučit Definige dotazu Nastavený dotaz: Definige dotazu                                                                         | Eormulářové dopisy…<br>Adresní štítky…<br>Obálky… |

### Nejčastější Druhy Hlavního dokumentu

- Formulářové dopisy Vložená adresa bude součástí dopisu
- Adresní štítky výstup na zakoupené adresní štítky

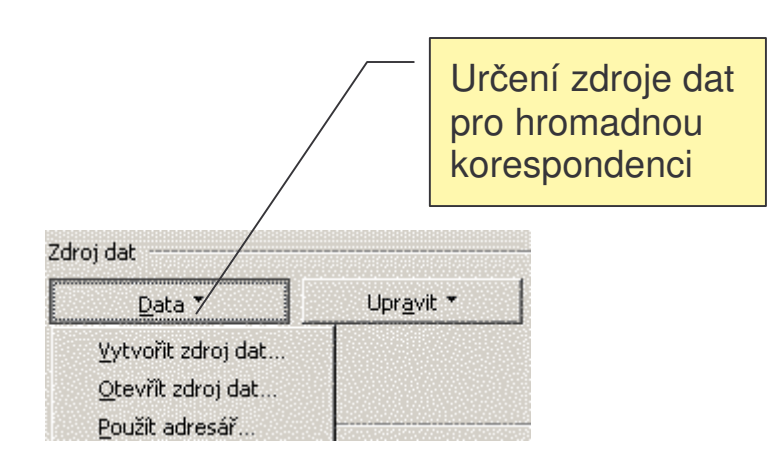

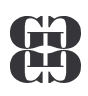

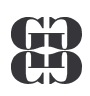

### Vytvoření zdroje dat

- Určení položek položka má název a pořadí (možnost vlastní úpravy oproti předchystané struktuře
- Uložení dat výstup do souboru \*.DOC
- Zápis dat v prostředí datového formuláře(možnost editace údajů)

Editace polí zdroje dat, včetně určení pořadí Uložit jako ? × <u>?</u>× Uložit do 💌 🗢 🗈 🔕 🗡 🗂 🖬 • Nástroje • Dokumenty Zdroj dat hromadné korespondence je uspořádán jako řádky dat. První řádek se nazývá řádek záhlaví a obsahuje názvy polí. Hudba 3 Nejčastěji užívané názvy polí jsou uvedeny v seznamu níže. Můžete přidat libovolný název. dstranit nebo Ukládání zdroje Názyy polí v řádku záhlaví: Název pole: dat do souboru Titul . Jméno Příjmení Povolání Město + Přidat název pole 👀 Přesun () Oblíbené + Odstranit název pole Lilice 📕 Uložit ru: adresy-rodiče • Název sout MS Query.. ОК Storna Typ souboru: Dokument Word -Storno

| Titul              | /ОК               |
|--------------------|-------------------|
| Jméno:             | Milan Přidat pový |
| Příjmení:          | Novotný           |
| Povolání:          |                   |
| Město:             | Ostrava Obnovit   |
| PSČ:               | 769.23            |
| Ulice:             | K.SVede 15        |
|                    |                   |
| Zázna <u>m</u> ; 🚺 |                   |

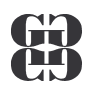

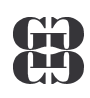

### Sloučení dat

- Vložení slučovacích polí pomocí panelu HK na požadovanou pozici do aktuálního souboru (možnost dodatečné úpravy formátu vložených polí)
- Výstup výstup do nového souboru nebo na tiskárnu

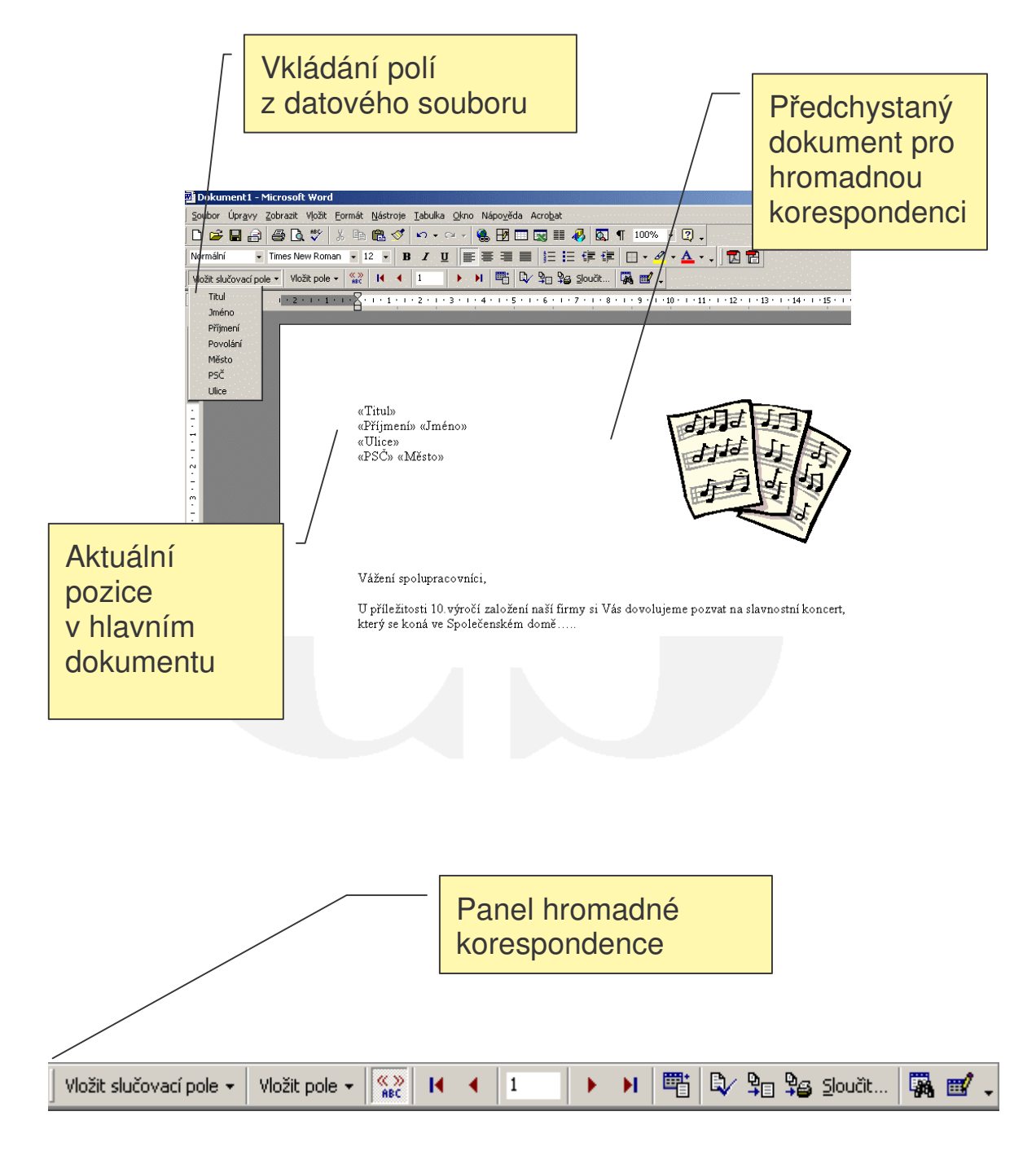

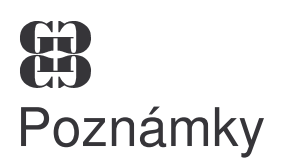

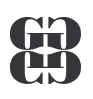

- Otevírání zdroje dat kromě souborů \*.DOC to mohou být externí soubory, např. \*.XLS (Excel), \*.MDB(databáze Access), \*.TXT(textové) a další
- Vytvoření adresních štítků pomocí průvodce je třeba specifikovat typ používaných štítků (typové číslo nebo si vytvořit vlastní druh)

| Otevřít zdr                                                                         | oj dat                                  |                           |               |                      |                                                                                                    |             |         |          |
|-------------------------------------------------------------------------------------|-----------------------------------------|---------------------------|---------------|----------------------|----------------------------------------------------------------------------------------------------|-------------|---------|----------|
| Kde <u>h</u> ledat:                                                                 | SIPVZ                                   |                           | -             | ] ← 🖻                | Q × 👛 [                                                                                                    | == × N      |         |          |
| Historie                                                                            | Skoleni_P                               |                           | íběr iin      | ého                  |                                                                                                    |             |         |          |
| Dokumen<br>Plocha<br>Plocha<br>Obliben<br>položky                                   |                                         | da                        | atového       | soubo                | oru                                                                                                    |             |         |          |
|                                                                                     | Název souboru                           |                           |               |                      | MEQUE                                                                                                    |             |         |          |
|                                                                                     | Souboru tupur                           | Včechov dola              | umentu enliki | co Word              | U Vybratir                                                                                                    | y<br>netodu |         |          |
| Pro soubory *.xls (Excel) platí podmínka, že adresy musí být umístěny v 1.listu !!! |                                         |                           |               |                      |                                                                                                    |             |         |          |
|                                                                                     |                                         |                           | /             |                      |                                                                                                    |             | 29177)  |          |
| Microsoft Excel - adres                                                             | y-firma                                 |                           | /             |                      |                                                                                                    |             |         |          |
| 🕙 Soubor Úpr <u>a</u> vy Zobra:                                                     | zit Vļožit <u>F</u> ormát <u>N</u> ástr | oje <u>D</u> ata <u>O</u> | ∑kno Nápo⊻    | éda Acro <u>b</u> at | er generation generation generation generation generation generation generation generation generation generation |             | <u></u> |          |
| 🗅 🗲 🖬 🔒 🎒 🕻                                                                         | ኒ 🖤 👗 🖻 🛍 🚿                             | 1 10 - 04                 | 🕞 🍓 Σ         | f≈ A Z A             | , 🛍 🚯 10                                                                                                    | 0% 🖣 🕻      | 2) .    |          |
| Arial CE 🚽 10                                                                       | B Z U                                   |                           | a 9 %         | 000 *20 200          |                                                                                                    | - ð -       | A -     |          |
| F5 <b>T</b>                                                                         | =                                       | / — — L                   |               | ,00 4,0              |                                                                                                    | -           | <b></b> |          |
| A B                                                                                 | c/                                      | D                         | E             | F                    | G                                                                                                    | Н           |         | J        |
| 1 příjmení jméno                                                                    | ulice                                   | město                     | psč           | titul                |                                                                                                    |             |         | <b>_</b> |
| 2. Jan Novotný                                                                      | Tyršova 15                              | Krnov                     | 715 96        | Ing.                 |                                                                                                    |             |         |          |
| 3 Erik Moravec                                                                      | Mánesova 4569                           | Brno                      | 600 13        | Mgr.                 |                                                                                                    |             |         | *. [     |
| 4 Libor Vrána                                                                       | Smetanova 14                            | Praha                     | 111 50        | MVDr.                |                                                                                                    |             |         |          |
| 5 Radim Procházk                                                                    | a / Obvodová 1478                       | Zlín                      | 768 12        |                      |                                                                                                    |             |         |          |
| 6 Eva Hanková                                                                       | / Spáčilova 2356                        | Olomouc                   | 782 33        | JUDr.                |                                                                                                    |             |         |          |
| 7 Lenka Jandlová                                                                    | Purkynova 36                            | Ivanovice                 | 624 23        | BC.                  |                                                                                                    |             |         |          |
| 0                                                                                   |                                         |                           |               |                      |                                                                                                    |             |         | <b>_</b> |
| ( ( ) ) zamestnanci ,                                                               | odberatele / dluznici                   | /                         |               |                      |                                                                                                    |             |         |          |
| Připraven                                                                           |                                         |                           |               |                      |                                                                                                    |             | 123     |          |

Gymnázium Kroměříž

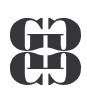

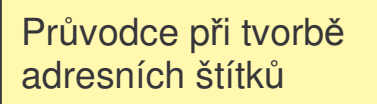

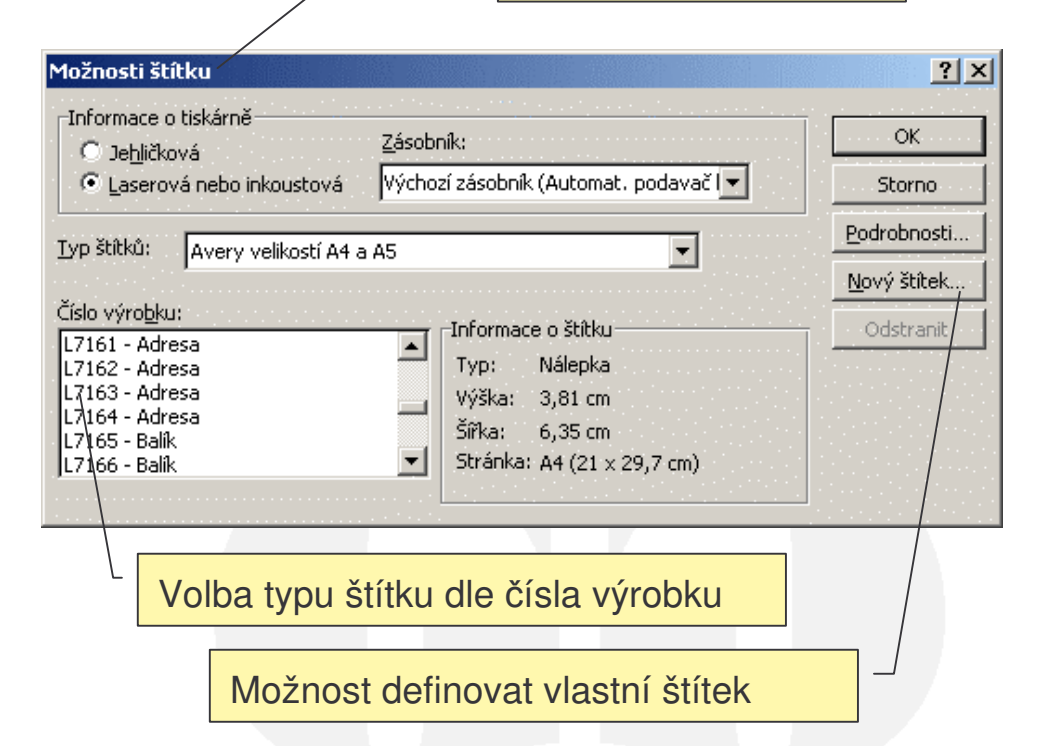

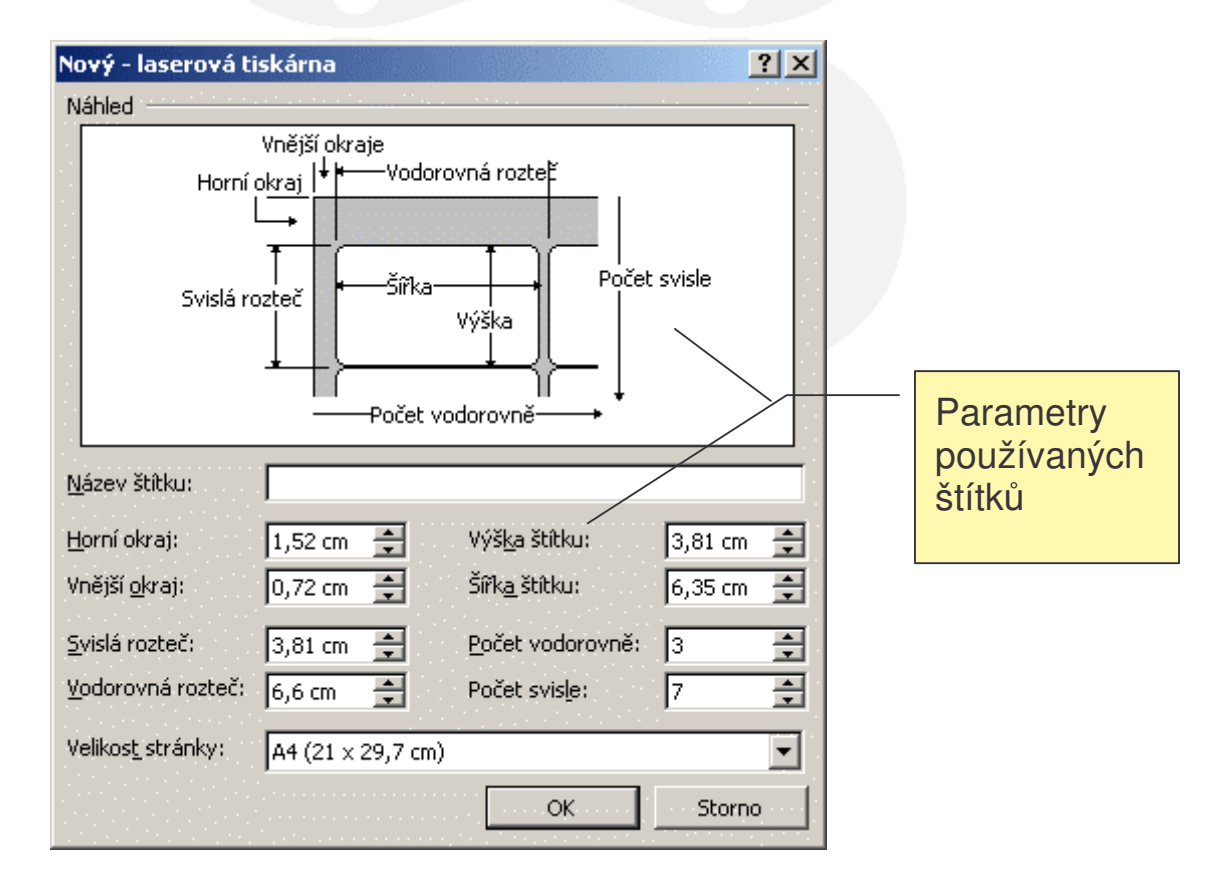

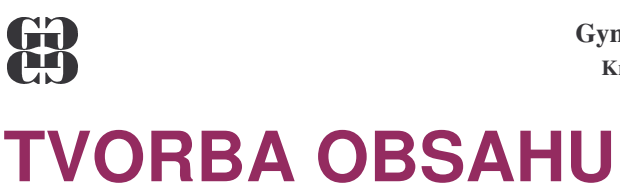

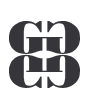

### **POSTUP:**

- 1. Požadovanému odstavci přiřadit styl NADPISU
- 2. Členění dokumentu upravit panelem ZOBRAZIT OSNOVU
- 3. Obsah vytvořit Vložit/Rejstřík a seznamy/Obsah

|                                                   |                                      | Přiřazení nadpisu úrovně 1                                                                                                    |
|---------------------------------------------------|--------------------------------------|----------------------------------------------------------------------------------------------------|
|                                                   |                                      |                                                                                                    |
| <u>S</u> oubor Úpr <u>a</u> vy <u>Z</u> obrazit V | /ložit <u>F</u> ormát <u>N</u> ástro | nje Iabulka Okno Nápověda Acrobat                                                                                                    |
| ▷ 🛩 🖬 🔒 🖨 🔍                                       | 🌿 🕺 🖻 🛍 🗲                            | ダ 🏎 🖙 🍓 🗗 🗔 📰 🐗 🔯 🖣 75% 🔹 😰 🗸                                                                                                    |
| Nadpis 1 💽 Times New                              | v Roman 👻 14 👻                       | ₿/Щ≣≡≡≡≣≣≣₽₽₩₩₩₩₩₩₩₩₩₩₩₩₩₩₩₩₩₩₩₩₩₩₩₩₩₩₩₩₩₩                                                                                                    |
| Číslo stránky                                     | ≡ <u>a</u> <u>_</u> 2·1·             | 1 • • • • • • • • • • • • • • • • • • •                                                                                                    |
| 1 NADPIS 1                                        | <b>≕ ¶</b><br>14 bodů                |                                                                                                    |
| 1.1 NADPIS 2                                      | <b>≡ ¶</b><br>12 bodů                |                                                                                                    |
| 1.1.1 Nadpis 3                                    | <b>¶</b><br>12 bodů                  | 1 HYGIENA A BEZPEČNOST PRÁCE V LABORATOŘI<br>BOTRAVINÁŘSKÉ MIKROPIOLOCIE                                                                                                    |
| 1.1.1.1 Nadpis 4                                  | ≡ ¶<br>12 bodů                       | Vyhavení laboratoře potravinářské mikrobiologie má umožňovat pěstování čistých                                                                                                    |
| 1.1.1.1.1 Nadpis 5                                | <b>≡ ¶</b><br>11 bodů                | kultur a všechny rozbory přicházející v úvahu podle požadavků. Používají se metody nejen<br>čistě mikrobiologické, ale i chemické, biochemické a fyzikálně chemické. Tato různorodá<br>činnost sehou nese i zvyšenou možnost ohrožení zdraví v důsledku neopatrnosti neďbalosti                                       |
| 1.1.1.1.1.1 Nadpis 6                              | <b>≡ ¶</b><br>11 bodů                | nebo neznalosti pracovních metod. Hlavní podmínkou úspěšné a bezpečné práce v laboratoři<br>je nejen znalost hygienických předpisů, ale především řádná příprava na všechna cvičení, zna-<br>lost pracovních nosturů a vlbé nochorení probízně a procedované létky. Studenti se musí                                  |
| 1.1.1.1.1.1.1 Nadpis 7                            | <b>≡ ¶</b><br>10 bodů                | soustavně připravovat a včas se ptát na věci, které jim nejsou jasné.                                                                                                    |
| 1.1.1.1.1.1.1.1 Nadpis 8                          | <b>≕ ¶</b><br>10 bodů                | 1.1         BEZPECNOST PRI-PRACI S PLYNEM           Pň práci s plynovými spotřebiči - kahany hrozí nebezpečí popálení, nahromadění ply-                                                                                                    |
| 1.1.1.1.1.1.1.1 Nadpis 9                          | <b>≕ ¶</b><br>9 bodů                 | nt v prostoru laboratoře a v následné možné explozi.                                                                                                    |
| Normální                                          | <b>≕ ¶</b><br>12 bodů                | <ul> <li>Nevhodně seř</li> <li>Přiřazení nadpisu úrovně 2</li> <li>tř ko-tříka vnížů</li> </ul>                                                                                                    |
| OBSAH 1                                           | <b>≕ ¶</b><br>10 bodů <mark>∵</mark> | rozžhavuje – nebezpečí popálení – popálení desky stolu, poškození přívodní hadice, únik<br>plynu!                                                                                                    |
|                                                   |                                      | Nesvítivý plamen kahanu můžeme přehlédnout, zvláště v intenzivně osvětlených místnos-<br>tech - dochází k popálení pokožky, cžehnutí vlasů, oděvu. Prevence - mezi prací zhasínat<br>kahany nebo přepnout na bezpečnostní plamen - tzv. mušku - nenechat kahan bez dozoru -<br>upravit vlasy - zapnout rukávy pláště. |

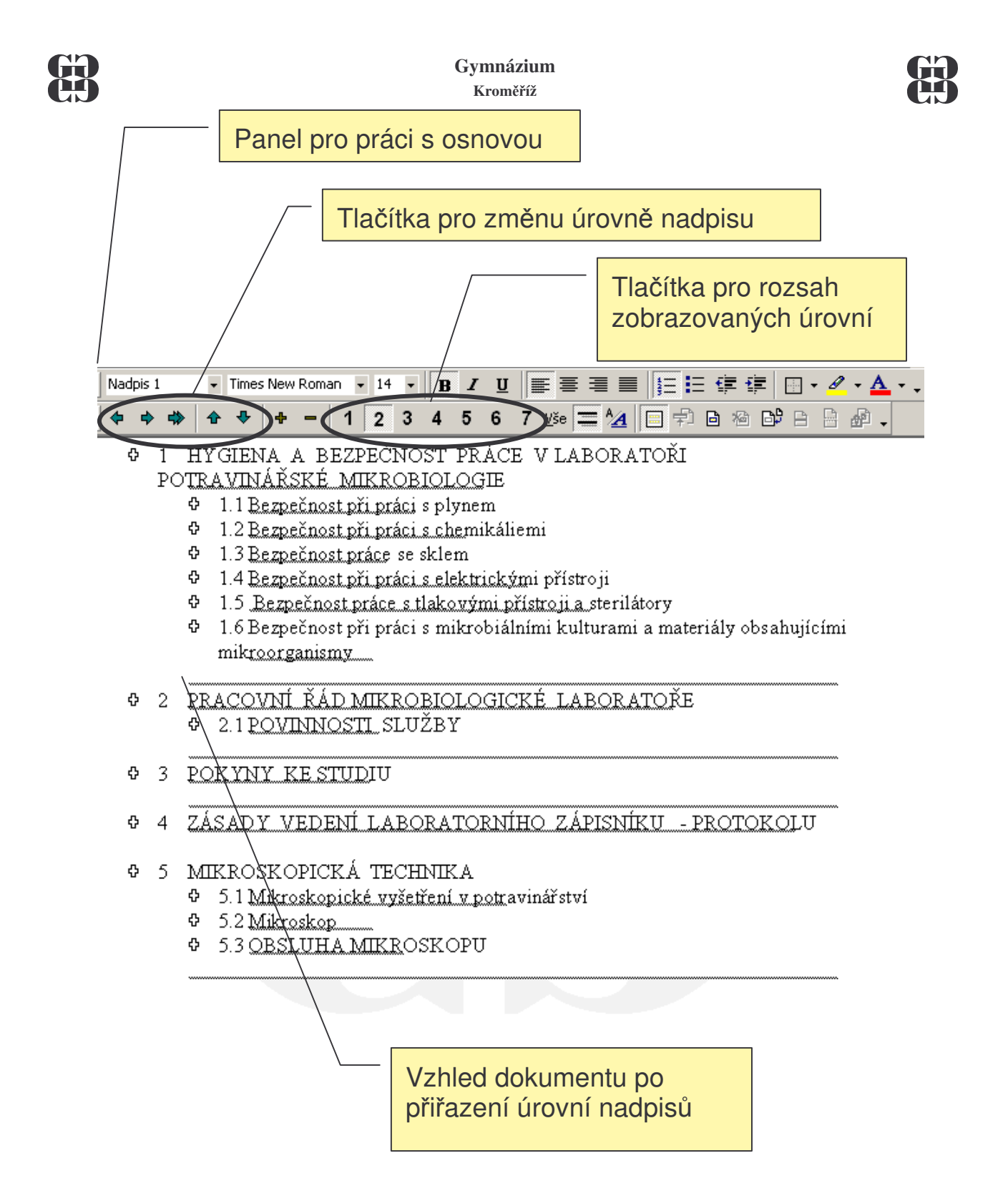

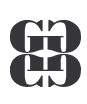

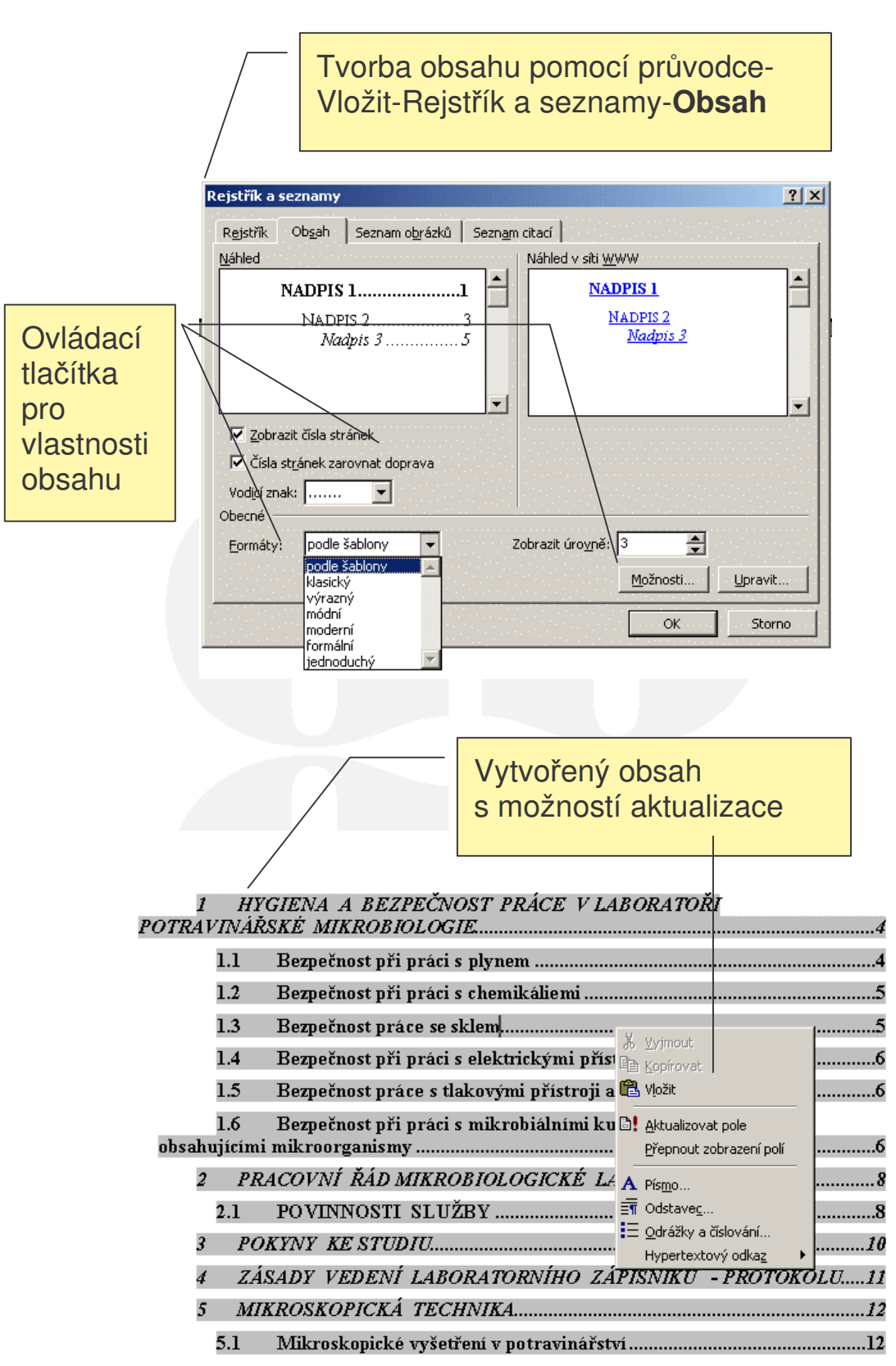

# Gymnázium Kroměříž

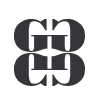

### **PRAVOPIS**

• Automatická kontrola pravopisu – Nástroje/Možnosti

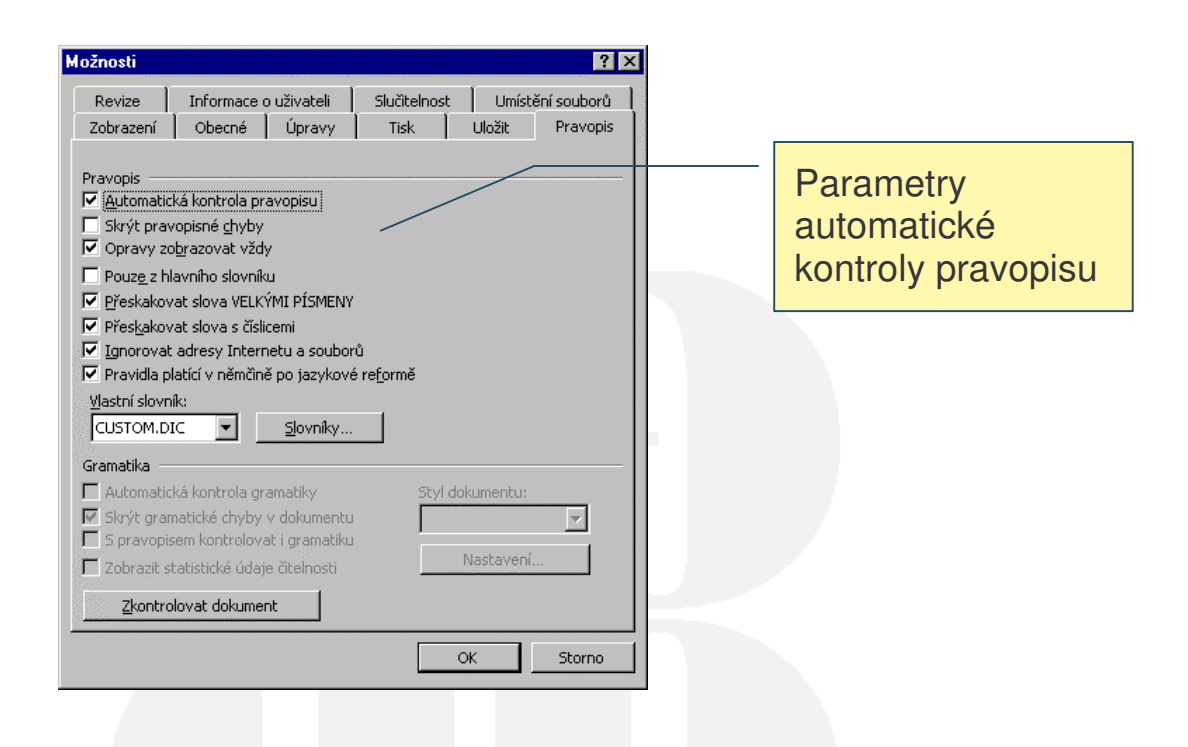

Uživatelská kontrola pravopisu

Nástroje/Pravopis (F7)

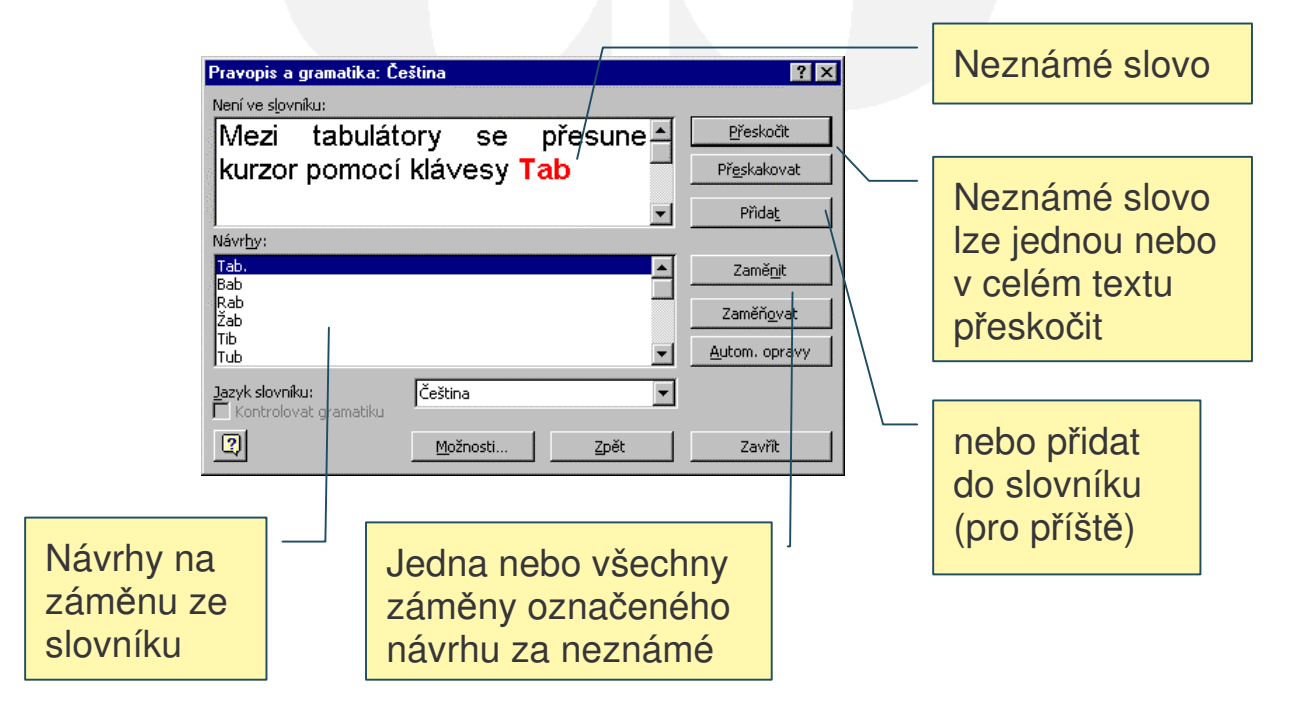

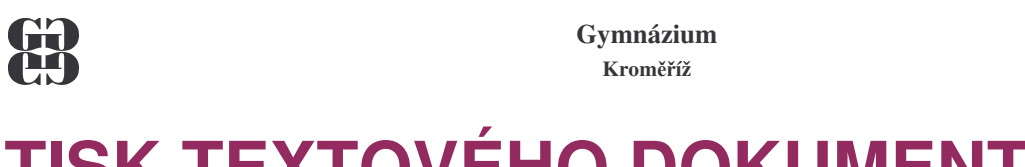

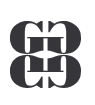

# TISK TEXTOVÉHO DOKUMENTU

### **POSTUP:**

- 1. Soubor/Vzhled stránky
- 2. Soubor/Náhled 🖪

|                              | Vzhled stránky –<br>okraje stránky  | Vzhled stránky –<br>formát papíru           |          |
|------------------------------|-------------------------------------|---------------------------------------------|----------|
| Vzhled stránky               | ?                                   | Vzhled stránky                              | ? ×      |
| Okraje Eormát papíru Zdro    | oj papír <u>u</u> <u>R</u> ozvržení | Okraje Eormát papíru Zdroj papíru Rozvržení |          |
| Nahoře: 2 cm 🚔               | Náhled                              | Veliko <u>s</u> t papíru: Náhled            |          |
| Dole: 2 cm                   |                                     | A4 (210 × 297 mm) ▼                         |          |
| Vlevo: 2 cm                  |                                     | Šířka: 21 cm 🚖                              |          |
| Vpravo: 2 cm 👤               |                                     | Výška:  29,7 cm 🛨                           | 100      |
| Uhř <u>b</u> etu: 0 cm 🛨     |                                     |                                             |          |
| Záhlaví: 1 cm 🚔              |                                     |                                             |          |
| Zápatí: 1 cm 📫               | Použít: na celý dokument 🔹          | Použí <u>t</u> ; na celý dokument           | <b>-</b> |
| Zrcadlové o <u>k</u> raje    | Umístění hřbetu                     | _                                           |          |
| I <u>2</u> stránky na 1 list | Vlevo C Nahoře                      |                                             |          |
| Vý <u>c</u> hozí             | OK Storno                           | Výghozí OK Storno                           |          |

| /                                                            |                                                                                                    |               |
|--------------------------------------------------------------|----------------------------------------------------------------------------------------------------|---------------|
| 🗃 Word I - UT vnitřek.doc (náhled) - M                       | icrosoft Word                                                                                                    | _ 🗆 ×         |
| <u>Soubor</u> Úpr <u>a</u> vy <u>Z</u> obrazit Vložit Eormát | <u>N</u> ástroje <u>T</u> abulka <u>O</u> kno Nápo                                                                                                    | v <u>ě</u> da |
| 🚑 🔍 🖸 🎛 20% 🔹 🌇 😭                                            | 🔲 Zavřít ná <u>h</u> led 🥀 🗸                                                                                                    |               |
| 2 2 4 6 8 10 12 14 16 18                                     |                                                                                                    | <b>_</b>      |
|                                                              |                                                                                                    |               |
| 2 4 2 0 10 10 10 10 10 10 10 10 10 10 10 10 1                | Image: Sector Sector |               |
|                                                              |                                                                                                    |               |
| Stránka 17 odd 1 17/22 na                                    | 19,4 cm ř. 21 sl. 1 🛛 🛛 🖓                                                                                                    | AZN REV       |

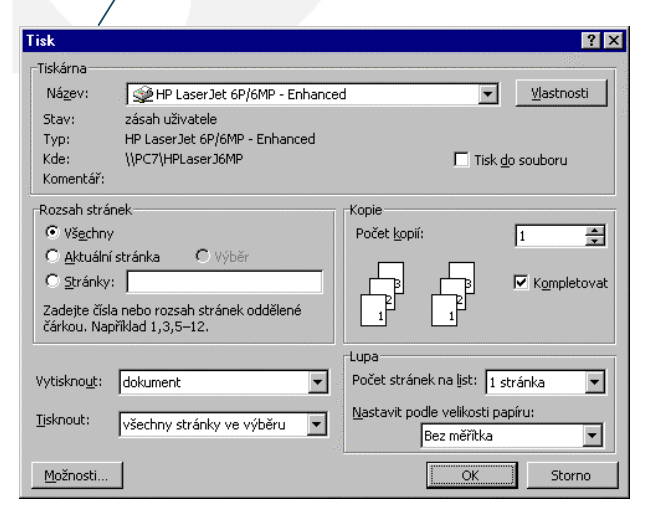

Tisk

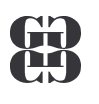

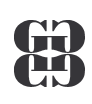

### PŘEHLED VYBRANÝCH KLÁVESOVÝCH ZKRATEK

| Alt+podtržené písmeno    | Vstup do hlavní nabídky                    |  |  |
|--------------------------|--------------------------------------------|--|--|
| Tab (Shift+Tab)          | Pohyb po skupinách v dialogovém okně       |  |  |
| Ctrl+N                   | Založení nového dokumentu                  |  |  |
| Ctrl+O                   | Otevření existujícího souboru              |  |  |
| Ctrl+S / F12             | Uložit dokument do souboru / Uložit jako   |  |  |
| Ctrl+F4 (Ctrl+W)         | Zavření okna dokumentu                     |  |  |
| (Ctrl+)Kurzorové klávesy | Pohyb po dokumentu                         |  |  |
| Delete/BackSpace (←)     | Mazání znaku za/před kurzorem              |  |  |
| Enter                    | Ukončení odstavce                          |  |  |
| Ctrl+B (I, <u>U</u> )    | Tučné (kurzíva, podtržené) písmo           |  |  |
| Ctrl+D                   | Formát / písmo                             |  |  |
| Ctrl++ (Ctrl+=)          | Horní (dolní) index                        |  |  |
| Ctrl+L (R)               | Zarovnání odstavce vlevo (vpravo)          |  |  |
| Ctrl+E (J)               | Zarovnání odstavce na střed (do bloku)     |  |  |
| Shift+kurzorové klávesy  | Označení bloku                             |  |  |
| Ctrl+C                   | Kopie označeného oblasti do schránky       |  |  |
| Ctrl+X                   | Vyjmutí označeného oblasti do schránky     |  |  |
| Ctrl+V                   | Vložení obsahu schránky na aktuální pozici |  |  |
| F7                       | Kontrola pravopisu                         |  |  |
| Ctrl+F2                  | Náhled před tiskem                         |  |  |
| Ctrl+P                   | Tisk dokumentu                             |  |  |